## Tech Tip #18: Troubleshooting an inactive Canon scanner in CheckLogic

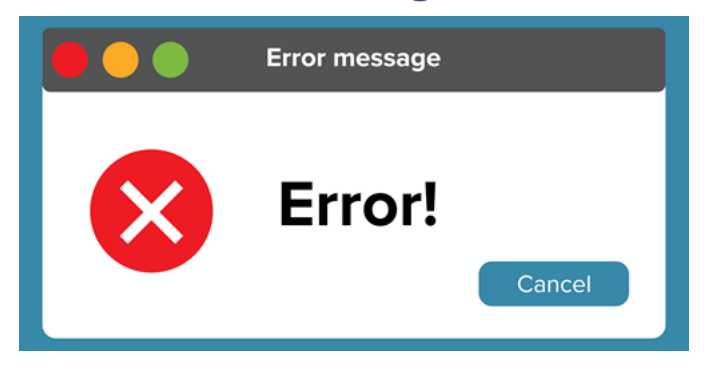

If your Canon scanner is giving you an **Error Message – Unable to Activate Device**, here are the steps to get it back up and running.

- 1. Unplug the scanner from the USB port on your PC
- 2. Log off of CheckLogic
- 3. Reboot/Restart the PC
- 4. Once the PC comes back up, log into windows
- 5. Plug the scanner back into the USB port on the PC
- 6. Make sure that the scanner has a blue light on, if it doesn't, turn the scanner on. Depending on the scanner model, the On/Off switch may be on the top or back of the scanner
- 7. Log back into CheckLogic and scan checks.

If the above steps do not provide the solution to get the scanner back up and running, please contact support at 800-425-7766 Option 2 or <u>complete our online</u> <u>support request here</u>. We're happy to assist you!

Did you know that we have many Canon scanners to choose from in our online store? <u>Check it out here!</u>